## Post an Opportunity

Last Modified on 07/11/2024 10:57 am EDT

As a Staff or Admin level user, you can post opportunities for your students.

- 1. From the Employability menu, select Opportunity Board.
- 2. Select Add Opportunity.
- 3. Complete all of the required fields and any others as needed:
  - a. Choose License(s)- some users may have more than one license to choose
  - b. Opportunity Name
  - c. Type of Opportunity (drop-down): Work-Based Learning, Internship, Apprentice, Job
  - d. Company Name
  - e. Number of candidates being selected (drop-down)
  - f. Compensation
  - g. Opportunity Date Range- the date range of the actual employment or participation
  - h. Posting Date Ranve- the date range the post is visible to students
  - i. Opportunity Description
  - j. Opportunity Link
  - k. If interested, students should: use this box to provide additional instructions.
- 4. Once all data is entered, select **Post**.
- 5. You will be returned to the Opportunity Board.
- 6. To view only the posts you have created, select the checkbox: **Only show opportunities** created by me